# دليل استخدام نظام رخص الادخال المؤقت للسيارات الأجنبية (مشروع المسرعات الحكومية)

انطلاقا من توجهات رئاسة الوزراء ضمن مشروع المسرعات الحكومية وسعي الجمارك الاردنية الى تطبيق شامل لمفهوم الحكومة الالكترونية من خلال تقديم أفضل الخدمات الالكترونية للمتعاملين معها بأسرع وأيسر الطرق تم العمل على حوسبة خدمات رخص الادخال المؤقت للسيارات الأجنبية، وذلك ليتم الحصول الخدمات المقدمة من خلال الموقع الرسمي لدائرة الجمارك وفي فترة زمنية قياسية.

وقد تمت مراعات المتطلبات التالية عند حوسبة الخدمات:

- ✓ تسهيل تقديم طلبات الخدمات من اي مكان وفي اي وقت من خلال الموقع الالكتروني.
  - ٧ توفير الوقت والجهد وضمان الاستفادة المثلى من الموارد المتاحة بكفاءة عالية.
- ✓ تسهيل وتبسيط الاجراءات على الموظف ومتلقى الخدمة على حد سواء لضمان المصلحة العامة

الخدمات التي يوفر ها النظام:

آلية عمل النظام من خلال الموقع الالكتروني: -

أولا: شاشة الدخول الى النظام:

يمكن لكل مالك/ موكل الدخول الى شاشات النظام من خلال رقم الرخصة بالإضافة الى رقم الشاصي الخاص بالمركبة. رقم الرخصة مكون من (سنة الرخصة ومركز الرخصة والرقم التسلسلي للرخصة بدون الأصفار مثال : 2020216123.

رقم الشاصبي كما هو مثبت على الرخصة.

| رأيك بهما روابط مفيدة خريطة العواق ENGLISE بحث متشم و<br>عن الجمارك خدماتنا القوانين والتطيمات الخدمات الإتكترونية المركز الإعلامي الإتصال بنا | موادر استه مکره<br>می این این این این این این این این این ای                                                                                   |
|----------------------------------------------------------------------------------------------------|----------------------------------------------------------------------------------------------------|
| ♦ ♦ ♦ ♦ A A € ★                                                                                                    | خدمة رخص الإدخال المؤق<br>النية : متارير الإد ليارك لايدة                                                                                      |
| ال الم بازکرد الرخصة                                                                                                    | خدمات الجمارك الأردنية الإكتوونية<br>قائمة الخدمات الاكترونية <ul> <li>الاستضارية</li> </ul>                                                   |
| <ul> <li>أقالتاني</li> <li>دول</li> </ul>                                                                                                    | قالمة الحدمات الإكترونية الإجرائية ↓<br>المكتمة - بوابة المعاملات الجمركية<br>قائمة الخدمات الإكترونية الإجرائية ↓<br>المكتمة - نظام الإسكيودا |
| الملاحظاتكم واستغساراتكم: مديرية تكولوجيا المغومات - قسم المكومة الاكترونية orgor@cuttomsgrt,p                                                 | قائمة الخدمات الالكبرونية المفاعلية. ↓<br>الإجرائية                                                                                            |
|                                                                                                    | تعليبةات الموبايل </td                                                                                                    |

ثانيا: الشاشة الرئيسية للخدمة

يمكن من خلال الشاشة الرئيسية للخدمة وضمن القائمة اليمنى الانتقال الى الملف الشخصي والذي يحوي معلومات المركبة والمالك والموكلين وإمكانية تعديل المعلومات. إضافة الى الانتقال الى الخدمات الذي تمكن المتقدم للخدمة من عرض الطلبات المقدمة وأيضا تقديم طلبات جديدة (طلب تمديد المهلة، طلب إضافة الموكل، طلب حذف موكل، طلب اخراج سيارة).

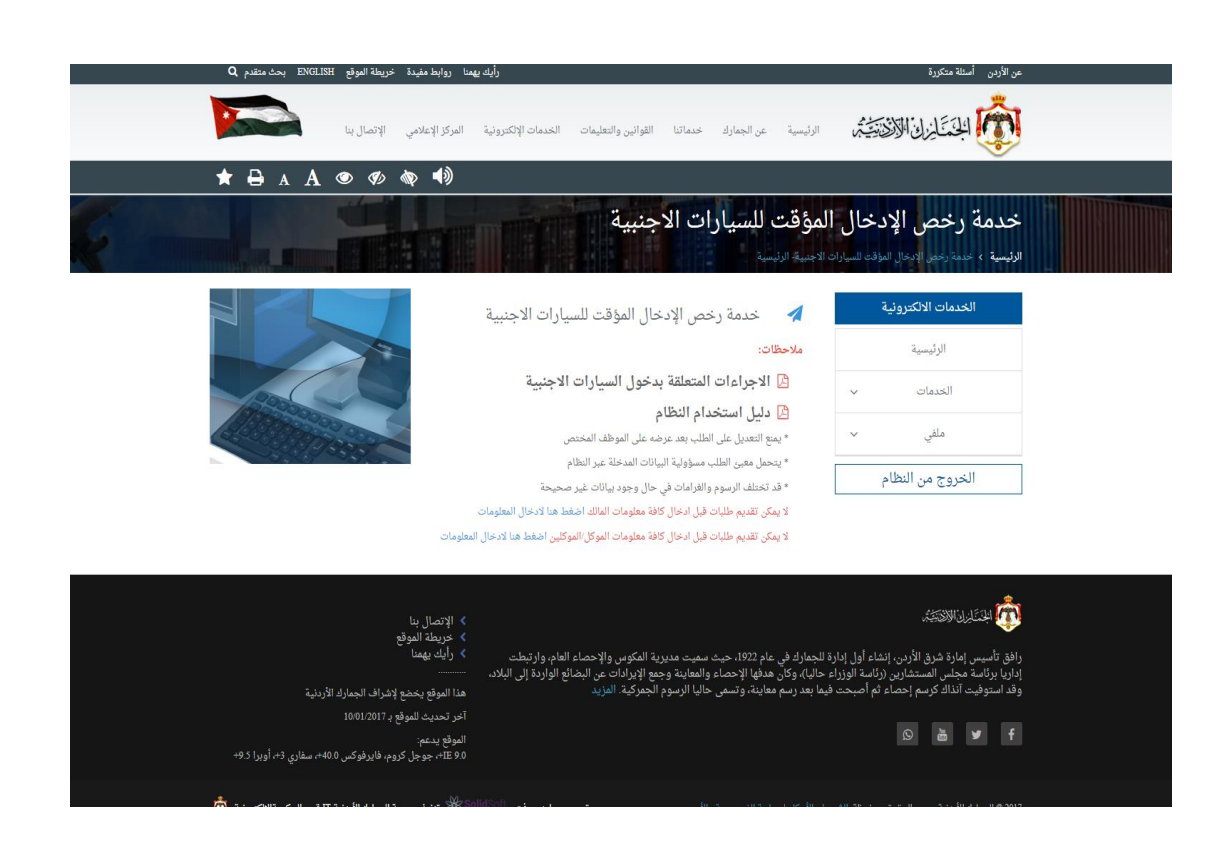

|                                          | عقومات الصيارة                    | الرئيسية         |
|------------------------------------------|-----------------------------------|------------------|
| جنسية المركبة<br>اختر جنسية السيارة      | فنة المركبة<br>اختر فنة المركبة   | الحدمات ٧        |
| الحقل مطلوب                              | الحقل مطلوب                       | ملفى ~           |
| رقم الشصي                                | رقم اللوحة                        |                  |
| الحقل مطلوب                              | الحقل مطلوب                       | الخروج من النظام |
| سعة المحرك                               | رقم المحرك                        |                  |
| اختر سعة المحرك ✓                        |                                   |                  |
|                                          | الحقل مطلوب                       |                  |
| تاريخ اتهاء رخصة المركبة                 | رقم رخصة المركبة                  |                  |
| الحقل مطلوب                              | الحقل مطلوب                       |                  |
|                                          | نوع الوقود                        |                  |
|                                          | اختر نوع الوقود. ✓<br>الحقل مطلوب |                  |
|                                          |                                   |                  |
|                                          |                                   |                  |
| تاريخ انتهاء التأمين بلد الاصدار         | رقم التأمين سنة التأمين           |                  |
| الحقل مطلوب الحقل مطلوب                  | الحقل مطلوب الحقل مطلوب           |                  |
| ء دفتر المرور بلد الاصدار                | رقم دفتر المرور تاريخ انتها:      |                  |
| اختربلد اصدار دفتر المر ♥<br>المقا مطاهد |                                   |                  |
| مطلوب                                    | الحقل مطلوب الحقل                 |                  |
|                                          |                                   |                  |
|                                          |                                   | -                |
| مطلوب الحقل مطلوب                        | الحقل مطلوب الحقل                 |                  |

- يجب على المتقدم للخدمة تعبئة جميع الحقول الموجودة في الشاشة وهي:
  - اختيار فئة المركبة من قائمة فئات المركبات.
    - اختيار جنسية المركبة من قائمة الدول.
      - ادخال رقم لوحة المركبة.
      - ادخال رقم شاصي المركبة.
      - ادخال رقم محرك المركبة.
  - اختيار سعة محرك المركبة من قائمة فئات سعة المحرك.
    - اختيار نوع وقود المركبة من قائمة أنواع الوقود.
      - ادخال رقم تأمين المركبة.
      - ادخال سنة تأمين المركبة.

\_

\_

- ادخال تاريخ انتهاء تأمين المركبة.
- اختيار بلد تأمين المركبة من قائمة البلدان.
- ادخال رقم دفتر المرور الدولي الخاص بالمركبة.
- ادخال تاريخ انتهاء دفتر المرور الدولي الخاص بالمركبة.
- اختيار بلد اصدار دفتر المرور الدولي الخاص بالمركبة.
  - لاعتماد المعلومات المدخلة يجب الضغط على زر (حفظ).

ثالثا: عرض وتحديث معلومات المركبة

### لإضافة مرفق يجب التالي:

- اختيار نوع المرفق من قائمة أنواع المرفقات.
  - اختيار المرفق المراد إرفاقه.
  - الضغط على زر (إضافة مرفق).
- يتم عرض المرفقات في أسفل الشاشة في حال وجودها.

| اضافة المرفق | + N        | o file chosen Choose File | ~            |                    |
|--------------|------------|---------------------------|--------------|--------------------|
| حذف المرفق   | عرض المرفق | تاريخ الادخال             | اسم المرفق   | نوع المرفق         |
| ×            | ۲          | and the second            | - Ander      | صورة ومعالماتها    |
| ×            | ۲          | AND TO AND THE            | (California) | صورة معارجه المعاد |
| ×            | ۲          | A PROPERTY AND            | -            | صورة               |

- يمكن عرض المرفق من خلال الضغط على زر (عرض المرفق).
  - يمكن حذف المرفق من خلال الضغط على زر (حذف المرفق).
- أنواع المرفقات المسموح اضافتها هي PDF JPG JPEG PNG- GIF
  - الحجم الأقصى به للمرفق هو 2Mb

| خدمة رخص الإدخال المؤقت للسيارات الاجنبية<br>الرئيسة ، عمد رعم ابتعال المؤت السيارات الاجنبية، معلومات مالك السيارة                                                                                                    |   |
|----------------------------------------------------------------------------------------------------|---|
| الخدمات الالكترونية معلومات مالك السيارة                                                                                                    |   |
| الرئيسية الميلاد الرئيسية الميلاد الميل الرئيسية الميلاد الميلاد الميلاد الميلاد الميلاد الميلاد الميلاد الميل الميلاد الميل الميلاد الميل الميلوب المقل مطلوب المقل مطلوب المترج من النظام المترج من النظام المترج من النظام المترج من النظام الميلوب المترج من النظام الميلوب الميلوب المي |   |
| وقم جواز السفر تاريخ اتهاء جواز السفر السفر السفر السفر السفر السفر السفل السفل مطلوب السفل مطلوب وقم الهاتف السفل مطلوب السفل مطلوب مطلوب السفل مطلوب مللوب مطلوب مطلوب مطلوب مطلوب مللوب مطلوب مطل                                                                                                    |   |
| رقم الإقامة تاريخ اتهاء الإقامة تاريخ اتهاء الإقامة ال<br>المقل مطلوب الحقل مطلوب<br>فقم رخصة القيادة بله الاحمار تاريخ انتهاء رخصة القيادة<br>المقل مطلوب المقل مطلوب الحقل مطلوب                                                                                                    |   |
| رقم بطاقة المستثمرين رقم رخصة المهن (المستثمرين) رقم السجل التجاري (المستثمرين)<br>الرقم الجامعي (لحلاب) اسم الجامعة (الملاب)                                                                                                    |   |
| نوع المرفق المرفق المرفق<br>المترنوع المرفق لا المرفق<br>المتلوب                                                                                                    |   |
| <ul> <li>يجب على المتقدم للخدمة تعبئة جميع الحقول الموجودة في الشاشة و هي:</li> </ul>                                                                                                    | • |
| <ul> <li>ادخال الاسم الكامل لمالك المركبة.</li> </ul>                                                                                                    |   |
| <ul> <li>ادخال تاريخ ميلاد مالك المركبة.</li> </ul>                                                                                                    |   |
| <ul> <li>اختيار جنسية مالك المركبة من قائمة البلدان.</li> </ul>                                                                                                    |   |
| <ul> <li>ادخال الرقم الوطني لمالك المركبة في حال كان يملك الجنسية الأردنية.</li> </ul>                                                                                                    |   |
| <ul> <li>ادخال رقم جواز سفر مالك المركبة.</li> </ul>                                                                                                    |   |
| - ادخال تاريخ انتهاء جوار سفر مالك المركبة.<br>اردال داريخ انتهاء جوار سفر مالك المركبة.                                                                                                    |   |
|                                                                                                    |   |
|                                                                                                    |   |
| -                                                                                                    |   |
| - انخال رقم رخصة قرارة مالك المركبة.<br>- انخال رقم رخصة قرارة مالك المركبة                                                                                                    |   |
| - اختبار بلد إصدار بخصة قيادة مالك المركبة.<br>- اختبار بلد إصدار بخصة قيادة مالك المركبة                                                                                                    |   |
| ۔ ادخال تاریخ انتہاء رخصیة قیادة مالک المرکبة.                                                                                                    |   |
| <ul> <li>ادخال رقم بطاقة المستثمر في حال كان مالك المركبة مستثمر ا.</li> </ul>                                                                                                    |   |
| <ul> <li>ادخال رقم رخصة المهن في حال كان مالك المركبة مستثمر ا.</li> </ul>                                                                                                    |   |
| <ul> <li>ادخال رقم السجل التجاري في حال كان مالك المركبة مستثمرا.</li> </ul>                                                                                                    |   |
| <ul> <li>ادخال اسم الجامعة في حال كان مالك المركبة طالبا.</li> </ul>                                                                                                    |   |
| <ul> <li>ادخال الرفم الجامعي في حال كان مالك المركبة طالبا.</li> </ul>                                                                                                    |   |
| <ul> <li>لاعتماد المعلومات المدخلة يجب الضغط على زر (حفظ).</li> </ul>                                                                                                    | ) |
|                                                                                                    |   |

رابعا: عرض وتحديث معلومات المالك

# رابعا: شاشة عرض الموكلين

| تدمات الالكترونية | ا سامواهم     |            |                 |                   |               |                       |                         |                    |
|-------------------|---------------|------------|-----------------|-------------------|---------------|-----------------------|-------------------------|--------------------|
| الرئيسية          |               | لللوحلين   |                 |                   |               |                       |                         |                    |
| الخدمات 🗸         | رقم<br>الموكل | اسم الموكل | جنسية<br>الموكل | رقم جواز<br>السفر | رقم<br>الهاتف | تاريخ اضافة<br>الموكل | حالة معلومات<br>الموكل  | تعديل<br>المعلومات |
| ملقي ٧            |               |            |                 |                   |               |                       | المعلومات غير<br>مكتملة | œ                  |
| عروج من النظام    |               |            |                 |                   |               |                       | المعلومات غير<br>مكتملة | œ                  |
|                   |               | -          |                 |                   |               |                       | المعلومات غير<br>مكتملة | œ                  |
|                   | 1             |            |                 |                   |               |                       |                         |                    |

- تعرض هذه الشاشة المعلومات الرئيسية للموكلين المضافين على الرخصة.
- تعرض الشاشة حالة معلومات الموكل (معلومات مكتملة / معلومات غير مكتملة).
- يمكن استعراض معلومات الموكل وتحديثها من خلال الضغط على زر (تعديل المعلومات).

|                                                                                              | قت للسيارات الاجنبية<br>فمهامة المكان                                                                                                    | مة رخص الإدخال المؤ                                                                                                    | خد               |
|----------------------------------------------------------------------------------------------|----------------------------------------------------------------------------------------------------|----------------------------------------------------------------------------------------------------|------------------|
|                                                                                              | معلومات الموكا .                                                                                                    | الخدمات الالكترونية                                                                                                    |                  |
| تاريخ الميلاد                                                                                | الاسم الكامل                                                                                                    | الرئيسية                                                                                                    |                  |
| الحقل مطلوب                                                                                  | الحقل مطلوب                                                                                                    | ملقي ~                                                                                                    |                  |
| الوهم الوهلني(للاردنيين)                                                                     | اختر جنسية المالك<br>الحقل مطلوب                                                                                                    | الخروج من النظام                                                                                                    |                  |
| تاريخ انتهاء جواز السفر                                                                      | رقم جواز السفر<br>الحقا مطامل                                                                                                    |                                                                                                    |                  |
| رقم الهاتف                                                                                   | عنوان السكن                                                                                                    |                                                                                                    |                  |
| الحقل مطلوب<br>تاريخ اتهاء الإقامة                                                           | الحقل مطلوب<br>رقم الإقامة                                                                                                    |                                                                                                    |                  |
| الحقل مطلوب                                                                                  | الحقل ممللوب                                                                                                    |                                                                                                    |                  |
|                                                                                              | اختر صلة القرابة<br>الحقل مطلوب<br>الحقل مطلوب                                                                                                    |                                                                                                    |                  |
| ار تاريخ انتهاء رخصة القيادة<br>دالد ۷۷<br>لوب الحقل معلوب                                   | رقم رخصة القيادة بلد الاصا<br>اختر بند اصدا<br>الحقل معلوب الحقل مع                                                                                                    |                                                                                                    |                  |
| للمستثمرين) دقم السجل التجاري (للمستثمرين)                                                   | رقم رخصة المهن ( المستثمرين) رقم رخصة المهن (                                                                                                    |                                                                                                    |                  |
| اسم الجامعة (للطلاب)                                                                         | الرقم الجامعي (للطلاب)                                                                                                    |                                                                                                    |                  |
|                                                                                              |                                                                                                    |                                                                                                    |                  |
| ا⊠ حفظ رجوع €                                                                                |                                                                                                    |                                                                                                    |                  |
| المرفق<br>No file chosen Choose + اضافة المرفق                                               | نوع المرفق<br>اختر نوع المرفق                                                                                                    |                                                                                                    |                  |
| • • • • • • • • • • • • • • • • • • •                                                        | قحدو الحقول الموجدة في                                                                                                    | المتقدم للخدم فمتحد                                                                                                    |                  |
| لللثالثية وهي                                                                                | له جميع الحقول الموجودة في ا                                                                                                    | ) المتقدم لتحدمه ت <del>ع</del> بد                                                                                                    | ب على            |
|                                                                                              | and the test t                                                                                                    |                                                                                                    |                  |
|                                                                                              | مل للموكل / السائق.                                                                                                    | ادخال الاسم الكاه                                                                                                    | -                |
|                                                                                              | مل للموكل / السائق.<br>د الموكل / السائق.                                                                                                    | ادخال الاسم الكاه<br>ادخال تاريخ ميلا                                                                                                    | -                |
|                                                                                              | مل للموكل / السائق.<br>د الموكل / السائق.<br>وكل / السائق من قائمة البلدان                                                                                                    | ادخال الاسم الكاه<br>ادخال تاريخ ميلا<br>اختيار جنسية الم                                                                                                    | -<br>-<br>-      |
| كان بملك الحنسبة الأر دنية                                                                   | مل للموكل / السائق.<br>د الموكل / السائق.<br>وكل / السائق من قائمة البلدان<br>نب للموكل / السائق في حال ك                                                                                                    | ادخال الاسم الكاه<br>ادخال تاريخ ميلا<br>اختيار جنسية الم<br>ادخال الرقم الوط                                                                                                    | -                |
| <br>كان يملك الجنسية الأردنية                                                                | مل للموكل / السائق.<br>(د الموكل / السائق.<br>وكل / السائق من قائمة البلدان<br>ينفر الموكل / السائق في حال كم<br>سفر الموكل / السائق.                                                                                                    | ادخال الاسم الكاه<br>ادخال تاريخ ميلا<br>اختيار جنسية الم<br>ادخال لرقم الوط<br>ادخال دقو حواذ                                                                                                    |                  |
| <br>كان يملك الجنسية الأردنية                                                                | مل للموكل / السائق.<br>2 الموكل / السائق.<br>وكل / السائق من قائمة البلدان<br>يني للموكل / السائق في حال ك<br>سفر الموكل / السائق.                                                                                                    | ادخال الاسم الكام<br>ادخال تاريخ ميلا<br>اختيار جنسية الم<br>ادخال الرقم الوط<br>ادخال تاريخ انتم                                                                                                    | -<br>-<br>-<br>- |
| كان يملك الجنسية الأردنية                                                                    | مل للموكل / السائق.<br>[د الموكل / السائق.<br>وكل / السائق من قائمة البلدان<br>يني للموكل / السائق في حال كم<br>سفر الموكل / السائق.<br>إذ المحكار الموكل / السائق                                                                                                    | ادخال الاسم الكاه<br>ادخال تاريخ ميلا<br>اختيار جنسية الم<br>ادخال الرقم الوط<br>ادخال تاريخ انته                                                                                                    | -<br>-<br>-<br>- |
| كان يملك الجنسية الأردنية                                                                    | مل للموكل / السائق.<br>[د الموكل / السائق.<br>وكل / السائق من قائمة البلدان<br>يني للموكل / السائق في حال كم<br>سفر الموكل / السائق.<br>إن الموكل / السائق.                                                                                                    | ادخال الاسم الكاه<br>ادخال تاريخ ميلا<br>اختيار جنسية الم<br>ادخال الرقم الوط<br>ادخال تاريخ انته<br>ادخال عنوان سك                                                                                                    |                  |
| ،.<br>كان يملك الجنسية الأردنية                                                              | مل للموكل / السائق.<br>(د الموكل / السائق.<br>وكل / السائق من قائمة البلدان<br>ني للموكل / السائق في حال كم<br>سفر الموكل / السائق.<br>الموكل / السائق.                                                                                                    | ادخال الاسم الكا<br>ادخال تاريخ ميلا<br>اختيار جنسية الم<br>ادخال الرقم الوط<br>ادخال تاريخ انته<br>ادخال عنوان سك                                                                                                    |                  |
| كان يملك الجنسية الأردنية                                                                    | مل للموكل / السائق.<br>[د الموكل / السائق.<br>وكل / السائق من قائمة البلدان<br>سفر الموكل / السائق في حال 5<br>الموكل / السائق.<br>الموكل / السائق.<br>الموكل / السائق.                                                                                                    | ادخال الاسم الكاه<br>ادخال تاريخ ميلا<br>اختيار جنسية الم<br>ادخال الرقم الوط<br>ادخال تاريخ انته<br>ادخال عنوان سك<br>ادخال رقم هاتف<br>ادخال رقم إقامة                                                                                                    |                  |
| ،.<br>كان يملك الجنسية الأردنية                                                              | مل للموكل / السائق.<br>[د الموكل / السائق.<br>وكل / السائق من قائمة البلدان<br>يني للموكل / السائق في حال ك<br>سفر الموكل / السائق.<br>إن الموكل / السائق.<br>الموكل / السائق.<br>الموكل / السائق.                                                                                                    | ادخال الاسم الكا<br>ادخال تاريخ ميلا<br>اختيار جنسية الم<br>ادخال الرقم الوط<br>ادخال رقم جواز<br>ادخال عنوان سك<br>ادخال رقم إقامة<br>ادخال تاريخ انته                                                                                                    |                  |
| كان يملك الجنسية الأردنية                                                                    | مل للموكل / السائق.<br>[د الموكل / السائق.<br>وكل / السائق من قائمة البلدان<br>يني للموكل / السائق في حال 5<br>ماء جواز سفر الموكل / السائق<br>الموكل / السائق.<br>الموكل / السائق.<br>أم إقامة الموكل / السائق.<br>ة الموكل مع مالك المركبة.                                                                                                    | ادخال الاسم الكاه<br>ادخال تاريخ ميلا<br>اختيار جنسية الم<br>ادخال الرقم الوط<br>ادخال تاريخ انته<br>ادخال عنوان سك<br>ادخال رقم هاتف<br>ادخال تاريخ انته<br>ادخال تاريخ انته                                                                                                    |                  |
| كان يملك الجنسية الأردنية                                                                    | مل للموكل / السائق.<br>[د الموكل / السائق.<br>وكل / السائق من قائمة البلدان<br>يني للموكل / السائق في حال 5<br>سفر الموكل / السائق.<br>إن الموكل / السائق.<br>الموكل / السائق.<br>أو إقامة الموكل / السائق.<br>بة الموكل مع مالك المركبة.<br>بة قيادة الموكل / السائق.                                                                                                    | ادخال الاسم الكاه<br>ادخال تاريخ ميلا<br>اختيار جنسية الم<br>ادخال الرقم الوط<br>ادخال تاريخ انته<br>ادخال عنوان سك<br>ادخال رقم هاتف<br>ادخال تاريخ انته<br>ادخال تاريخ انته<br>اختيار صلة قراب                                                                                             |                  |
| كان يملك الجنسية الأردنية                                                                    | مل للموكل / السائق.<br>[د الموكل / السائق.<br>وكل / السائق من قائمة البلدان<br>يني للموكل / السائق في حال 5<br>سفر الموكل / السائق.<br>إن الموكل / السائق.<br>الموكل / السائق.<br>أن إقامة الموكل / السائق.<br>ية الموكل مع مالك المركبة.<br>ية قيادة الموكل / السائق.                                                                                                    | ادخال الاسم الكاه<br>ادخال تاريخ ميلا<br>اختيار جنسية الم<br>ادخال الرقم الوط<br>ادخال تاريخ انته<br>ادخال عنوان سك<br>ادخال رقم هاتف<br>ادخال تاريخ انته<br>اختيار صلة قراب<br>ادخال رقم رخص                                                                                                |                  |
| ،.<br>كان يملك الجنسية الأردنية<br>                                                          | مل للموكل / السائق.<br>[د الموكل / السائق.<br>وكل / السائق من قائمة البلدان<br>يني للموكل / السائق في حال 5<br>سفر الموكل / السائق.<br>إذ الموكل / السائق.<br>الموكل / السائق.<br>أذ الموكل مع مالك المركبة.<br>ية الموكل مع مالك المركبة.<br>يت قيادة الموكل / السائق.                                                                                                    | ادخال الاسم الكاه<br>ادخال تاريخ ميلا<br>اختيار جنسية الم<br>ادخال الرقم الوط<br>ادخال رقم جواز<br>ادخال عنوان سك<br>ادخال رقم هاتف<br>ادخال رقم إقامة<br>ادخال تاريخ انته<br>اختيار صلة قراب<br>ادخال رقم رخص                                                                               |                  |
| كان يملك الجنسية الأردنية<br>ق.                                                              | مل للموكل / السائق.<br>[د الموكل / السائق.<br>وكل / السائق من قائمة البلدان<br>يني للموكل / السائق في حال 5<br>سفر الموكل / السائق.<br>إذ الموكل / السائق.<br>الموكل / السائق.<br>أذ الموكل مع مالك المركبة.<br>ية قيادة الموكل / السائق.<br>ير خصة قيادة الموكل / السائق.                                                                                                    | ادخال الاسم الكاه<br>ادخال تاريخ ميلا<br>اختيار جنسية الم<br>ادخال الرقم الوط<br>ادخال تاريخ انته<br>ادخال عنوان سك<br>ادخال رقم إقامة<br>ادخال تاريخ انته<br>اختيار صلة قراب<br>اختيار بلد اصدار<br>ادخال تاريخ انته                                                                        |                  |
| ،.<br>كان يملك الجنسية الأردنية<br><br><br>ق. / السائق مستثمر ا.                             | مل للموكل / السائق.<br>[د الموكل / السائق.<br>وكل / السائق من قائمة البلدان<br>سفر الموكل / السائق في حال 5<br>سفر الموكل / السائق.<br>إذ الموكل / السائق.<br>الموكل / السائق.<br>أذ الموكل / السائق.<br>ي محصة الموكل / السائق.<br>ي رخصة قيادة الموكل / السائق.<br>المستثمر في حال كان الموكل                                                                                                    | ادخال الاسم الكاه<br>ادخال تاريخ ميلا<br>اختيار جنسية الم<br>ادخال الرقم الوط<br>ادخال تاريخ انته<br>ادخال عنوان سك<br>ادخال رقم هاتف<br>ادخال رقم إقامة<br>ادخال رقم رخص<br>اختيار صلة قراب<br>ادخال تاريخ انته<br>ادخال رقم رخص<br>ادخال تاريخ انته                                        |                  |
| <br>كان يملك الجنسية الأردنية<br><br>ق.<br>/ السائق مستثمر ا.                                | مل للموكل / السائق.<br>[د الموكل / السائق.<br>وكل / السائق من قائمة البلدان<br>يني للموكل / السائق في حال 5<br>سفر الموكل / السائق.<br>إن الموكل / السائق.<br>الموكل / السائق.<br>أموكل / السائق.<br>أموكل مع مالك المركبة.<br>ية الموكل مع مالك المركبة.<br>أو خصة قيادة الموكل / السائق.<br>أم رخصة قيادة الموكل / السائق.<br>أم الموكل من حال كان الموكل /                                                                                 | ادخال الاسم الكاه<br>ادخال تاريخ ميلا<br>اختيار جنسية الم<br>ادخال الرقم الوط<br>ادخال تاريخ انته<br>ادخال عنوان سك<br>ادخال رقم إقامة<br>ادخال رقم إقامة<br>ادخال رقم رخص<br>اختيار صلة قراب<br>ادخال رقم رخص<br>ادخال رقم بطاقة<br>ادخال رقم بطاقة<br>ادخال رقم بطاقة                      |                  |
| ،.<br>كان يملك الجنسية الأردنية<br><br>ق.<br>/ السائق مستثمر ا.<br>/ السائق مستثمر ا.        | مل للموكل / السائق.<br>[د الموكل / السائق.<br>وكل / السائق من قائمة البلدان<br>يني للموكل / السائق في حال 5<br>سفر الموكل / السائق.<br>إذ الموكل / السائق.<br>الموكل / السائق.<br>أو إقامة الموكل / السائق.<br>ي أحصة قيادة الموكل / السائق.<br>أو رخصة قيادة الموكل / السائق.<br>أو رخصة قيادة الموكل / السائق.<br>أستثمر في حال كان الموكل /<br>ألمون في حال كان الموكل /                                                                   | ادخال الاسم الكاه<br>ادخال تاريخ ميلا<br>اختيار جنسية الم<br>ادخال الرقم الوط<br>ادخال تاريخ انته<br>ادخال عنوان سك<br>ادخال رقم هاتف<br>ادخال رقم إقامة<br>ادخال رقم رخام<br>اختيار صلة قراب<br>ادخال رقم رخام<br>ادخال تاريخ انته<br>ادخال رقم بطاقة<br>ادخال رقم بطاقة<br>ادخال رقم السحا |                  |
| <br>كان يملك الجنسية الأر دنية<br><br>ق. / السائق مستثمر ا.<br>ي / السائق مستثمر ا.          | لل للموكل / السائق.<br>إذ الموكل / السائق.<br>وكل / السائق من قائمة البلدان<br>يني للموكل / السائق في حال 5<br>سفر الموكل / السائق.<br>باء جواز سفر الموكل / السائق.<br>الموكل / السائق.<br>باء إقامة الموكل / السائق.<br>ي زخصة قيادة الموكل / السائق.<br>ي زخصة قيادة الموكل / السائق.<br>ي زخصة قيادة الموكل / السائق.<br>ي أسمين في حال كان الموكل /<br>ي التجاري في حال كان الموكل /<br>ي التجاري في حال كان الموكل /                    | ادخال الاسم الكاه<br>ادخال تاريخ ميلا<br>اختيار جنسية الم<br>ادخال الرقم الوط<br>ادخال رقم جواز<br>ادخال عنوان سك<br>ادخال رقم هاتف<br>ادخال رقم إقامة<br>ادخال رقم رخص<br>اختيار صلة قراب<br>ادخال تاريخ انته<br>ادخال رقم رخص<br>ادخال رقم رخص<br>ادخال رقم السجا                          |                  |
| <br>كان يملك الجنسية الأردنية<br><br>ق. / السائق مستثمرا.<br>ي / السائق مستثمرا.<br>ق طالبا. | لمل للموكل / السائق.<br>[د الموكل / السائق.<br>وكل / السائق من قائمة البلدان<br>سفي للموكل / السائق في حال 5<br>سفر الموكل / السائق.<br>إن الموكل / السائق.<br>الموكل / السائق.<br>الموكل / السائق.<br>أموكل / السائق.<br>أموكل مع مالك المركبة.<br>ي خصة قيادة الموكل / السائق.<br>أم رخصة قيادة الموكل / السائق.<br>أم الموكل مع حال كان الموكل<br>أستثمر في حال كان الموكل /<br>أسائري في حال كان الموكل /<br>مة في حال كان الموكل / السائ | ادخال الاسم الكاه<br>ادخال تاريخ ميلا<br>اختيار جنسية الم<br>ادخال الرقم الوط<br>ادخال تاريخ انته<br>ادخال عنوان سك<br>ادخال رقم هاتف<br>ادخال رقم إقامة<br>ادخال رقم إقامة<br>ادخال رقم رخص<br>ادخال رقم رخص<br>ادخال رقم رخص<br>ادخال رقم رخص<br>ادخال رقم السجام<br>ادخال اسم الجام       |                  |

#### سادسا: شاشة عرض الطلبات

|                |                   |                   |            |                     |              | äaväa       | الطايات      |   | مات الالكترونية. |
|----------------|-------------------|-------------------|------------|---------------------|--------------|-------------|--------------|---|------------------|
|                |                   |                   |            |                     |              |             | العصب ال     |   | الرئيسية         |
| عرض<br>ملاحظات | الغاء<br>الطلب ال | عرض الطلب         | حالة الطلب | الرسوم<br>والغرامات | نوع<br>الطلب | تاريخ الطلب | رقم<br>الطلب | ~ | الخدمات          |
|                | ×                 | الموكل: ۱۰۰۰ ۲۰۰۰ | معتمد      |                     | حذف<br>موکل  | 1           |              | ~ | ملفي             |
| ۲              | ×                 | C                 | استكمال    |                     | إضافة        |             | 55           |   | وج من النظام     |

- يمكن استعراض جميع الطلبات المقدمة على الرخصة من خلال شاشة "الطلبات المقدمة"، حيث يتم عرض المعلومات الرئيسية بكل طلب على شكل جدول.
- يتم عرض حالة الطلب ضمن الجدول بحيث يكون ضمن الخيارات (معتمد غير معتمد قيد الدراسة -استكمال معلومات – مرفوض – مقبول).
- تكون حالة الطلب عند انشاءه (غير معتمد)، وفي حال تم حفظ الطلب من قبل مقدم الطلب تتحول حالة الطلب الى (معتمد).
  - يتم حذف جميع الطلبات الغير معتمدة عند الخروج من النظام.
- يمكن الضغط على زر (عرض الطلب) لاستعراض تفاصيل الطلب. (باستثناء طلب الحذف، فإنه يتم عرض اسم الموكل المراد حذفة مباشرة على الجدول.
- يمكن إلغاء الطلب من خلال الضغط على زر (إلغاء الطلب) إذا كانت حالة الطلب (غير معتمد معتمد – استكمال معلومات).
  - لا يمكن التعديل على الطلب إذا كانت حالة الطلب (قيد الدر اسة مقبول مرفوض).
- لا يمكن تقديم أي طلب قبل استكمال جميع المعلومات الخاصة بكل من (المركبة المالك الموكلين).

|                                                                                                    | ابعا: شاشة طلب تمديد مهلة                                                |
|----------------------------------------------------------------------------------------------------|--------------------------------------------------------------------------|
| وقت للسيارات الاجنبية                                                                                                    | خدمة رخص الإدخال المؤ                                                    |
| بية: طلب تمديد م <mark>يلة المحال المحال المحال المحال المحال المحال المحال المحال المحال المحال المحال المحال المحال</mark> | الوئيسية > خدمة رخص الإدخال المؤقت للسيارات الاجن<br>الخدمات الألكتروفية |
| طلب تمديد مهلة                                                                                                    | الرئيسية                                                                 |
| وقم لوحة المركبة جنسية المركبة فنة المركبة<br>                                                                               | الخدمات 🗸                                                                |
| اسم المالك جنسية المالك رقم الهاتف<br>1                                                                                      | ملفي 🗸                                                                   |
|                                                                                                    | الخروج من النظام                                                         |
| التعديد لغاية سبب التعديد (<br>التعديد لغاية المتر سبب التعديد ✓ المقل مطلوب المقل مطلوب                                     |                                                                          |
| غرامة التجاوز بدل خدمات<br><br>رسوم السير طوايع واردات                                                                       |                                                                          |
| رقم الدفع الإلكتروني<br>                                                                                                    |                                                                          |
| ع تقديم الطلب الجوع ♦                                                                                                    |                                                                          |
| المرفق<br>No file chosen <u>Choose File</u> المرفق<br>الحقل مطلوب                                                            |                                                                          |
| لا يوجد مرفقات                                                                                                    |                                                                          |

- يتم عرض المعلومات الرئيسية الخاصة بالمركبة وبمالك المركبة عند الدخول الى شاشة الطلب.
- يتم احتساب غرامات التجاوز ورسوم السير وبدل الخدمات ورسوم طوابع الواردات بمجرد الدخول
   الى شاشة الطلب وعرضها ضمن الشاشة.
  - يجب على المتقدم للخدمة ادخال تاريخ انتهاء التمديد.
  - يجب على المتقدم للخدمة اختيار سبب التمديد من ضمن قائمة أسباب التمديد.
    - لاعتماد الطلب يجب الضغط على رز (تقديم الطلب).
- يمكن التعديل على الطلب في أي وقت قبل عرضه على الموظف المختص، وعند عرضه على الموظف المختص يتم إخفاء زر التعديل تلقائيا.
  - يمكن ارفاق الوثائق مع الطلب.

## ثامنا: شاشة طلب إخراج سيارة

| طلب إخراج سيارة                                             | الرئيسية         |
|-------------------------------------------------------------|------------------|
| رقم لوحة المركبة جنسية المركبة فقة المركبة                  | الخدمات 🗸        |
| اسم المالك جنسية المالك رقم الهاتف<br>. أب ب النشي المالك . | ملفي 🗸           |
|                                                             | الخروج من النظام |
| تاريخ الاخراج طريقة الاخراج                                 |                  |
| اختر طريقة اخراج السيارة       الحقل مطلوب     الحقل مطلوب  |                  |
|                                                             |                  |
| غرامة التجاوز بدل خدمات                                     |                  |
| ین بین<br>بیده السب طوابع واردات                            |                  |
|                                                             |                  |
| وقم الدقع الإنكتروني الاجمالي<br>٢                          |                  |
|                                                             |                  |
| ق تقديم الطلب (جوع 🕈                                        |                  |
|                                                             |                  |
|                                                             |                  |

- يتم عرض المعلومات الرئيسية الخاصة بالمركبة وبمالك المركبة عند الدخول الى شاشة الطلب.
- يتم احتساب غرامات التجاوز ورسوم السير وبدل الخدمات ورسوم طوابع الواردات بمجرد الدخول
   الى شاشة الطلب وعرضها ضمن الشاشة.
  - يجب على المتقدم للخدمة ادخال التاريخ المتوقع لإخراج المركبة.
  - يجب على المتقدم للخدمة اختيار طريقة إخراج المركبة من ضمن قائمة طرق الاخراج.
    - لاعتماد الطلب يجب الضغط على رز (تقديم الطلب).
- يمكن التعديل على الطلب في أي وقت قبل عرضه على الموظف المختص، وعند عرضه على الموظف المختص يتم إخفاء زر التعديل تلقائيا.
  - يمكن ارفاق الوثائق مع الطلب.

تاسعا: شاشة طلب إضافة موكل

| اقت للسيارات الاجنبية<br>يدهبوني                                                                                                    | خدمة رخص الإدخال المؤ<br>الربية > عمة رعين الاعال المؤت الميارات الابتا |
|----------------------------------------------------------------------------------------------------|-------------------------------------------------------------------------|
| طلب إضافة موكل                                                                                                    | الخدمات الأكثرونية<br>الرئيسية                                          |
| رَمْوَ لَوَحَةُ البَرْكَيَةُ جَنِينِةِ البَرْكَيَةُ فَتَةَ البَرْكَيَةُ فَتَةَ البَرْكَيَةُ البَرْكَيَةُ البَرْكَيَةُ البَرْكَيَةُ البَرْكَيَةُ البَرْكَيَةُ البَرْكَيَةُ البَرْكَيْةُ البَرْكَيْةُ البَرْكَيْةُ البَرْكَيْةُ البَرْكَيْةُ البَرْكَيْةُ البَرْكَيْقُ البَرْكَيْقُ البَرْكَيْ<br>المَا البَرِيقُولِ البَرِيقُولِ البَرِيقُولِ البَرِيقِيقُ البَرِيقُ البَرِيقُ البَرِيقُ الْعُنْتُ الْعُنْتُ الْ                                                                                                    | التعدات ب<br>ملني ب<br>الخروج من النظام                                 |
| الاسم الكامل تاريخ الميلاد<br>الحقل مطلوب الحقل مطلوب<br>الجنسية المالت ◄<br>الحتر جنسية المالت ◄<br>الحق يعطوب                                                                                                    |                                                                         |
| رقم جواز السفر تاريخ التهاء جواز السفر المغر<br>الحقل مطلوب الحقل مطلوب                                                                                                    |                                                                         |
| صلة القرابة<br>المتر مطلوب<br>رقم رخصة القيادة بلد الاصدار تاريخ انتهاء رخصة القيادة<br>المتر مطلوب المتل مطلوب<br>المتل مطلوب المتل مطلوب                                                                                                    |                                                                         |
| رقم يطاقة المستثنو (المستثنوين) رقم رخصة الفهن (المستثنوين) رقم السجل التجاري (المستثنوين)<br>الم يطاقة المستثنو (المستثنوين) الم الجامع المالين (المستثنوين)<br>الرقم الجامعي (للطلاب) المم الجامعة (الطلاب)                                                                                                    |                                                                         |
| غزامة التجاوز بىل خدمات<br>ن ن ني<br>درموم السير طواح واردات<br>درمم الدفع الإكتروني الاجمالي<br>درمم الدفع الإكتروني الاجمالي                                                                                                    |                                                                         |
| عند رجوع عن المرفق المرفق + المافة المرفع + المافة المرفع المرفع الم |                                                                         |

- يتم عرض المعلومات الرئيسية الخاصة بالمركبة وبمالك المركبة عند الدخول الى شاشة الطلب.
- يتم احتساب غرامات التجاوز ورسوم السير وبدل الخدمات ورسوم طوابع الواردات بمجرد الدخول
   الى شاشة الطلب وعرضها ضمن الشاشة.
- يمكن التعديل على الطلب في أي وقت قبل عرضه على الموظف المختص، وعند عرضه على الموظف المختص يتم إخفاء زر التعديل تلقائيا.
  - يمكن ارفاق الوثائق مع الطلب.
  - يجب على المتقدم للخدمة تعبئة الحقول:
  - ادخال الاسم الكامل للموكل / السائق المراد اضافته على الرخصة.
  - ادخال تاريخ ميلاد الموكل / السائق المراد اضافته على الرخصة.

- اختيار جنسية الموكل / السائق المراد اضافته على الرخصة من قائمة البلدان.
- ادخال الرقم الوطني للموكل / السائق المراد اضافته على الرخصة في حال كان يملك الجنسية الأردنية.
  - ادخال رقم جواز سفر الموكل / السائق المراد اضافته على الرخصة.
    ادخال تاريخ انتهاء جواز سفر الموكل / السائق المراد اضافته على الرخصة.
    ادخال عنوان سكن الموكل / السائق المراد اضافته على الرخصة.
    ادخال رقم هاتف الموكل / السائق المراد اضافته على الرخصة.
    ادخال رقم إقامة الموكل / السائق المراد اضافته على الرخصة.
    ادخال رقم إقامة الموكل / السائق المراد اضافته على الرخصة.
    ادخال رقم إقامة الموكل / السائق المراد اضافته على الرخصة.
    ادخال رقم إقامة الموكل / السائق المراد اضافته على الرخصة.
    ادخال رقم إقامة الموكل / السائق المراد اضافته على الرخصة.
    ادخال رقم إقامة الموكل / السائق المراد اضافته على الرخصة.
    ادخال تاريخ انتهاء إقامة الموكل / السائق المراد اضافته على الرخصة.
    ادخال تاريخ انتهاء إقامة الموكل / السائق المراد اضافته على الرخصة.
    ادخال تاريخ انتهاء إقامة الموكل / السائق المراد اضافته على الرخصة.
    ادخال تاريخ انتهاء إقامة الموكل / السائق المراد اضافته على الرخصة.
    ادخال تاريخ انتهاء إقامة الموكل / السائق المراد اضافته على الرخصة.
    ادخال رقم رخصة قيادة الموكل / السائق المراد اضافته على الرخصة.
    ادخال رقم رخصة قيادة الموكل / السائق المراد اضافته على الرخصة.
    ادخال رقم رخصة قيادة الموكل / السائق المراد اضافته على الرخصة.
    ادخال رقم رخصة قيادة الموكل / السائق المراد اضافته على الرخصة.
    ادخال رام المائل الموكل / السائق المراد اضافته على الرخصة.
  - ادخال رقم رخصة المهن في حال كان الموكل / السائق المراد اضافته على الرخصة مستثمرا.
  - ادخال رقم السجل التجاري في حال كان الموكل / السائق المراد اضافته على الرخصة مستثمر ا.
    - ادخال اسم الجامعة في حال كان الموكل / السائق المراد اضافته على الرخصة طالبا.
    - ادخال الرقم الجامعي في حال كان الموكل / السائق المراد اضافته على الرخصة طالبا.
      - لاعتماد المعلومات المدخلة يجب الضغط على زر (حفظ).

• عاشرا: شاشة طلب حذف موكل

|                                |                                           |                               | للب إضافة موكل           |   | الخدمات الالكترونية |
|--------------------------------|-------------------------------------------|-------------------------------|--------------------------|---|---------------------|
| - 2 11 - 11                    |                                           |                               |                          | 1 | الرئيسية            |
| فته المركبة                    | جنسية الفركبة                             | به<br>                        | رقم لوحة المرد           | ~ | الخدمات             |
| رقم الهاتف                     | جنسية المالك                              |                               | اسم المالك<br>           | ~ | ملقي                |
|                                |                                           |                               |                          |   | الخروج من النظام    |
|                                |                                           |                               |                          |   |                     |
| يخ اضافة تحديد<br>الموكل للحذف | قرب رقم جواز رقم تار<br>ىركز السفر الهاتف | اسم الموكل                    | رقم الموكل على<br>الرخصة |   |                     |
| <                              |                                           | ۳۰.<br>د.ي                    | 120 U                    |   |                     |
| 0                              |                                           | · · · · · · · · · · · · · · · |                          |   |                     |
| 0                              |                                           |                               |                          |   |                     |
| مات                            | بدل خ                                     | امة التجاوز                   | غرا                      |   |                     |
|                                | 1                                         |                               |                          |   |                     |
| וננוס                          | طوائع و                                   | سوم السير                     | • • • •                  |   |                     |
| الي                            | الاجه                                     | دفع الإلكتروني                | رقم ال                   |   |                     |

- يتم عرض المعلومات الرئيسية الخاصة بالمركبة وبمالك المركبة عند الدخول الى شاشة الطلب.
- يتم احتساب غرامات التجاوز ورسوم السير وبدل الخدمات ورسوم طوابع الواردات بمجرد الدخول
   الى شاشة الطلب وعرضها ضمن الشاشة.
- يمكن التعديل على الطلب في أي وقت قبل عرضه على الموظف المختص، وعند عرضه على الموظف المختص يتم إخفاء زر التعديل تلقائيا.
  - يتم عرض المعلومات الرئيسية للموكلين ضمن جدول.
- يتم اختيار الموكلين المراض حذفهم من خلال الضغط على صندوق الاختيار بمحاذاة اسم الموكل المراد حذفه، وبعد ذلك الضغط على زر (حفظ).
  - يمكن حذف أكثر من موكل من خلال طلب واحد.

 شاشة الحصول على كلمة مرور لرقم الشاصي + شاشة الدخول لتقديم طلب اصدار رخصة ادخال مؤقت جديدة.

| يارات الاجنبية                                                   | خدمة رخص الإدخال المؤقت للسب<br>ويسة : مسترس يستر من مواد شيران الإستان الإسبان العرب |  |
|------------------------------------------------------------------|---------------------------------------------------------------------------------------|--|
|                                                                  | خدمات الجمارك الأردنية الإنكترونية.<br>قائبة الخدمات الاتكترونية. ب.<br>الاستفسارية   |  |
| ا در اللنامي ٦٦ مالة<br>ه كلمة المرور                            | قائمة الحدمات الإكاكيرونية الإجرائية ال<br>المكتملة - براية المتدامات الجمركية        |  |
| ا دکتول<br>(1) کنند کا تنظر کنیه سرورد استخدار ها اطلب کنیه سرور | قالمة المدمات الإكتورونية الإجوالية اب<br>المكتمة - مظام الاسكيرونا                   |  |
| رقم الشامي. 1: عانة<br>(Algeria (-213 🗸 🗸                        | طالعة المدمات الالكبرونية الطاعلية ب<br>الإجرائية                                     |  |
| حلب کامنا مزور                                                   | تشيقات الموايل                                                                        |  |
| معلومات - قسم المكومة الأكثر وقية الإ-s.gov@cuntems.gov.ja       | يسي منتشب و مسيري الم                                                                 |  |

- للتقدم لهذه الخدمة يجب ادخال رقم الشاصي الخاص بالمركبة بالإضافة الى كلمة مرور، حيث يتم الحصول على كلمة مرور من خلال ادخال رقم الشاصي للمركبة ورقم الهاتف واختيار رمز البلد. ثم النقر على (طلب الحصول على كلمة مرور).
- يتم استخدام رقم الشاصي مع كلمة المرور المرسلة لرقم الهاتف المدخل للدخول الى شاشة
   التقدم للحصول على رخصة ادخال مؤقت.

شاشة التقدم لطلب اصدار رخصة ادخال مؤقت جديدة

|                                                                                                    | معلومات مالك السيارة                                                                                                    |
|----------------------------------------------------------------------------------------------------|----------------------------------------------------------------------------------------------------|
| الرقم الوطني تمالك (الاردنيين)<br>الاسم الثالث الاسم الرابع<br>الحقل مطلوب الحقل مطلوب                                                                                                    | جنسية المالك<br>اخترجنسية المالك<br>الحقل مطلوب<br>الاسم الاول الاسم الثاتي<br>الحقل مطلوب الحقل مطلوب                                                                 |
| <br>معلومات الموكل/ السائق                                                                                                    |                                                                                                    |
| الرقم الوطتي للموكل (للاردنيين)<br>رقم هاتف السائق<br>(Algeria (+213 علي)<br>الحقل مطلوب<br>الحقل مطلوب الحقل مطلوب                                                                                                    | السائق نفسة المالك.<br>                                                                                                    |
| معلومات المركبة                                                                                                    |                                                                                                    |
| جنسية المركبة<br>اختر جنسية السيارة<br>رقم الشصي<br>رقم الشصي<br>الاختر فون المركبة<br>اختر لون المركبة<br>اختر لوع السيارة<br>اختر نوع المركبة<br>تاختر نوع المركبة<br>الحقل مطلوب<br>الحقل مطلوب<br>الختر بيد اتهاء دفتر الدرور<br>الحقل مطلوب | فنة المركبة<br>اختر فنة المركبة ◄<br>رقم اللوحة<br>الحقل مطلوب<br>رقم المحرك<br>الحقل مطلوب<br>رقم التامين سنة التامين<br>رقم التامين سنة التامين<br>رقم الحور تاري دا |
|                                                                                                    | معلومات الدخول                                                                                                    |
| تاريخ الخروج المتوقع<br>الحقل مطلوب                                                                                                    | تاريخ الدخول المتوقع<br>الحقل مطلوب                                                                                                    |
| الرسوم المتوقعة                                                                                                    | مركز الدخول<br>اختر مركز الدخول<br>الحقل مطلوب                                                                                                    |
| ≅ حفظ رجوع♦                                                                                                    |                                                                                                    |

- عند التقدم لطلب الحصول على رخصة ادخال مؤقت يجب تعبئة جميع الحقول في الشاشة،
   حيث ان جميع الحقول اجبارية باستثناء معلومات دفتر المرور فهو ليس اجباري للمدد التي تقل عن 90 يوم.
- يتم احتساب الرسوم المترتبة على طلب الحصول تلقائيا بعد تعبئة جميع الحقول ويتم عرضها في المكان المخصص.
- في حال وجود اختلاف في المعلومات المدخلة قد يترتب على ذلك تغيير في مبلغ الرسوم المطلوبة.